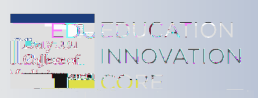

## Taking a Test in Blackboard

1. Before the Exam:

- •
- •
- •

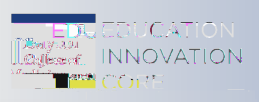

## To take a test...

Exams

## © <u>BCM Education Innovation Core</u> Email: \_\_\_\_\_